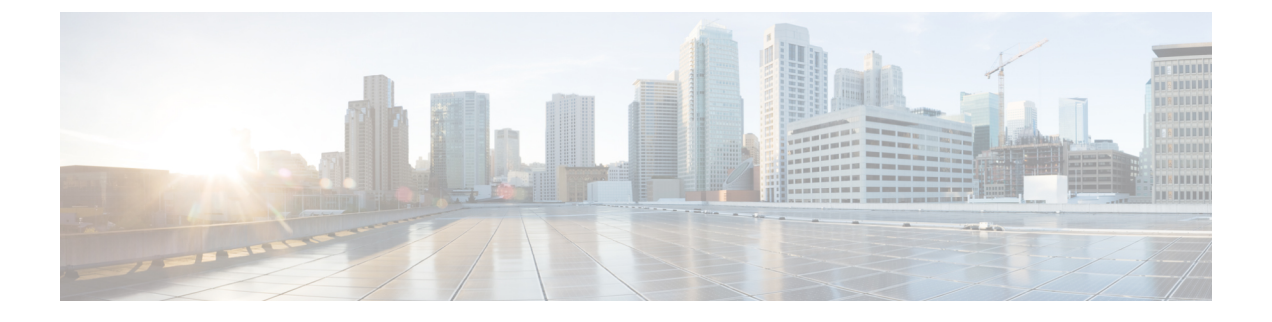

# **Cisco Unified IP Phone** のリセットと再起動

- ・電話機のリセットと再起動について (1ページ)
- •電話機のリセットと再起動 (3ページ)
- ・電話機のリセットおよび再起動に関する機能情報 (9ページ)

## 電話機のリセットと再起動について

### IP Phone のリセットと再起動の違い

Cisco Unified IP Phone は、設定変更後にリブートして変更内容を有効にする必要があります。 Cisco Unified CME の電話機の設定は、電話機をリブートまたはリセットしたときにダウンロー ドされます。Cisco Unified CME システムの単一の電話機をリブートすることも、すべての電話 機をリブートすることもできます。表1: reset コマンドと restart コマンドの違い (1ページ) に、リブートタイプの違いをまとめます。

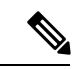

(注) 複数の IP Phone をリブートするときに、変更された Cisco Unified CME 設定情報に TFTP 経由で同時にアクセスする電話機の数が多すぎると、競合が発生する可能性があります。

表 1: reset コマンドと restart コマンドの違い

|              | reset コマンド                      | restart コマンド           |
|--------------|---------------------------------|------------------------|
| リブートのタ<br>イプ | 電源オフしてから、電源オンしてリブート<br>することと同様。 | クイック再起動。               |
| 電話機の設定       | IP Phone の設定をダウンロードします。         | IP Phoneの設定をダウンロードします。 |

|                  | reset コマンド                                                                                                    | restart コマンド                                                                                                    |
|------------------|----------------------------------------------------------------------------------------------------|----------------------------------------------------------------------------------------------------|
| DHCP および<br>TFTP | 更新された設定情報を取得するため、<br>DHCP および TFTP サーバに接続します。<br>(注) このコマンドは Cisco CME 3.4 の<br>SIP 電話機に導入されました。                                                                                                    | <ul> <li>電話機は更新された設定情報を取<br/>得するため TFTP サーバに接続<br/>し、再登録はDHCP サーバに接続<br/>しないで行います。</li> <li>(注) このコマンドは<br/>Cisco Unified CME 4.1 の<br/>SIP 電話機に導入されま<br/>した。</li> </ul> |
| 処理時間             | 複数の電話機を更新するには時間がかかり<br>ます。                                                                                                    | 複数の電話機を高速処理します。                                                                                                    |
| 必要な場合            | <ul> <li>・日付と時刻の設定</li> <li>・ネットワーク ロケール</li> <li>・電話機のファームウェア</li> <li>・送信元アドレス</li> <li>・TFTP パス</li> <li>・URL パラメータ</li> <li>・ユーザ ロケール</li> <li>・ボイスメールのアクセス番号</li> <li>次の更新時に使用できます。</li> <li>・ディレクトリ番号</li> <li>・電話機のボタン</li> <li>・スピードダイヤル番号</li> </ul> | <ul> <li>・ディレクトリ番号</li> <li>・電話機のボタン</li> <li>・スピード ダイヤル番号</li> </ul>                                                                                                    |

### Cisco Unified Cisco Mobility Express TAPI 拡張機能

Cisco Unified CME 7.0(1) よりも前は、Microsoft Windows Workstation と、同期されていない SCCP 電話機との間のセッションをクリアする唯一の方法は、ルータをリブートすることでし た。Cisco Unified CME 7.0(1) 以降のバージョンでは、Cisco IOS ソフトウェア コマンドを使用 することによって、フリーズした状態または同期されていない Telephony Application Programming Interface (TAPI) セッションをクリアできます。構成情報については、TAPIアプリケーション および SCCP 電話機間のセッションのリセット (5 ページ) を参照してください。

この拡張機能は ephone-TAPI 登録エラー状態も自動的に処理します。この新機能に必要な追加 設定はありません。

## 電話機のリセットと再起動

(注) 電話機がまだ接続されていない場合、電話機のリセットまたは再起動は必要ありません。 代わりに、IP Phoneをネットワークに接続し、電話機をブートして必要な構成ファイルを ダウンロードします。

### SCCP 電話機での reset コマンドの使用

更新情報のための DHCP サーバへの接続など、1 台以上の SCCP 電話機のリブートおよび再登録を行うには、次の手順を実行します。

#### 始める前に

・リブートする電話機が Cisco Unified CME ルータに接続されていること。

#### 手順の概要

- 1. enable
- **2**. configure terminal
- **3.** telephony-service または ephone ephone-tag
- 4. reset {all [time-interval] | cancel | mac-address mac-address | sequence-all } または reset
- **5**. end

#### 手順の詳細

|       | コマンドまたはアクション                            | 目的                                        |
|-------|-----------------------------------------|-------------------------------------------|
| ステップ1 | enable                                  | 特権 EXEC モードを有効にします。                       |
|       | 例:                                      | <ul> <li>プロンプトが表示されたら、パスワードを入力</li> </ul> |
|       | Router> enable                          | します。                                      |
| °     |                                         |                                           |
| ステッフ2 | configure terminal                      | グローバル構成モードを開始します。                         |
|       | 例:                                      |                                           |
|       | Router# configure terminal              |                                           |
| ステップ3 | telephony-service または ephone ephone-tag | telephony-service コンフィギュレーション モードを        |
|       | 例:                                      | 開始します。                                    |
|       | Router(config)# telephony-service       | または                                       |
|       | または                                     | ephone コンフィギュレーション モードを開始しま               |
|       | Router(config)# ephone 1                | す。<br>                                    |

|       | コマンドまたはアクション                                                                                                    | 目的                                                                                           |
|-------|----------------------------------------------------------------------------------------------------|----------------------------------------------------------------------------------------------|
| ステップ4 | reset {all [time-interval]   cancel   mac-address<br>mac-address   sequence-all } または reset<br>例:<br>Router(config-telephony)# reset all | 最新の設定情報を取得するためのDHCPおよびTFTP<br>サーバへの接続を含めて、指定された電話機または<br>SCCPを実行中のすべての電話機の完全なリブート<br>を実行します。 |
|       | または<br>Router(config-ephone)# reset                                                                                                    | または<br>設定される個々の SCCP 電話機の完全なリブートを<br>実行します。                                                  |
| ステップ5 | end<br>例:<br>Router(config-telephony)# end<br>または<br>Router(config-ephone)# end                                                          | 特権 EXEC モードに戻ります。                                                                            |

### SCCP 電話機での restart コマンドの使用

1 台以上の SCCP 電話機の高速リブートおよび再登録を行うには、次の手順を実行します。

#### 始める前に

・リブートする電話機が Cisco Unified CME ルータに接続されていること。

#### 手順の概要

- 1. enable
- 2. configure terminal
- **3.** telephony-service または ephone ephone-tag
- 4. restart {all [time-interval] | mac-address} または restart
- 5. end

#### 手順の詳細

|               | コマンドまたはアクション               | 目的                                        |
|---------------|----------------------------|-------------------------------------------|
| ステップ1         | enable                     | 特権 EXEC モードを有効にします。                       |
|               | 例:                         | <ul> <li>プロンプトが表示されたら、パスワードを入力</li> </ul> |
|               | Router> enable             | します。                                      |
|               |                            |                                           |
| ステップ <b>2</b> | configure terminal         | グローバル構成モードを開始します。                         |
|               | 例:                         |                                           |
|               | Router# configure terminal |                                           |

|       | コマンドまたはアクション                                                                                                    | 目的                                                                                                    |
|-------|----------------------------------------------------------------------------------------------------|----------------------------------------------------------------------------------------------------|
| ステップ3 | telephony-service または ephone ephone-tag<br>例:<br>Router(config)# telephony-service<br>or<br>Router(config)# ephone 1                               | telephony-service コンフィギュレーション モードを<br>開始します。<br>または<br>ephone コンフィギュレーション モードを開始しま<br>す。                                                                                   |
| ステップ4 | restart {all [time-interval]   mac-address} または<br>restart<br>例:<br>Router(config-telephony)# restart all<br>または<br>Router(config-ephone)# restart | この Cisco Unified CME ルータに関連付けられた<br>SCCP を実行中のすべての電話機、または指定され<br>た電話機の高速リブートを実行します。DHCP サー<br>バに接続して、最新情報を取得することは行われま<br>せん。<br>または<br>設定される個々の SCCP 電話機の高速リブートを実<br>行します。 |
| ステップ5 | end<br>例:<br>Router(config-ephone)# end                                                                                                    | 特権 EXEC モードに戻ります。                                                                                                    |

## TAPI アプリケーションおよび SCCP 電話機間のセッションのリセット

フリーズした状態または同期されていない TAPI セッションをクリアするには、次の手順を実行します。

#### 始める前に

• Cisco Unified CME 7.0(1) 以降のバージョン

#### 手順の概要

- 1. enable
- 2. configure terminal
- **3.** ephone phone-tag
- 4. reset tapi
- 5. end

#### 手順の詳細

|       | コマンドまたはアクション | 目的                  |
|-------|--------------|---------------------|
| ステップ1 | enable       | 特権 EXEC モードを有効にします。 |
|       | 例:           |                     |

|       | コマンドまたはアクション                      | 目的                                                                             |
|-------|-----------------------------------|--------------------------------------------------------------------------------|
|       | Router> enable                    | <ul> <li>プロンプトが表示されたら、パスワードを入力<br/>します。</li> </ul>                             |
| ステップ2 | configure terminal                | グローバル構成モードを開始します。                                                              |
|       | 例:                                |                                                                                |
|       | Router# configure terminal        |                                                                                |
| ステップ3 | ephone phone-tag                  | ephone コンフィギュレーション モードを開始しま                                                    |
|       | 例:                                | す。                                                                             |
|       | Router(config)# ephone 36         | <ul> <li><i>phone-tag</i>— 構成タスク中にこの ephone を識別<br/>する一意のシーケンス番号です。</li> </ul> |
| ステップ4 | reset tapi                        | Telephony Application Programmer's Interface (TAPI)                            |
|       | 例:                                | アプリケーションと SCCP 電話機との間の接続をリ                                                     |
|       | Router(config-ephone)# reset tapi | マットします。<br>                                                                    |
| ステップ5 | end                               | 特権 EXEC モードに戻ります。                                                              |
|       | 例:                                |                                                                                |
|       | Router(config-ephone)# end        |                                                                                |

### SIP 電話機での reset コマンドの使用

更新情報のための DHCP サーバへの接続など、1 台以上の SIP 電話機のリブートおよび再登録 を行うには、次の手順を実行します。

#### 始める前に

- Cisco Unified CME 3.4 以降。
- mode Cisco Mobility Express コマンドが、Cisco Unified Cisco Mobility Express で有効化され ている必要があります。
- ・リブートする電話機が Cisco Unified CME ルータに接続されていること。

#### 手順の概要

- 1. enable
- **2**. configure terminal
- 3. voice register global または voice register pool pool-tag
- 4. reset
- 5. end

#### 手順の詳細

|       | コマンドまたはアクション                                                                                                    | 目的                                                                                                    |
|-------|----------------------------------------------------------------------------------------------------|----------------------------------------------------------------------------------------------------|
| ステップ1 | enable                                                                                                    | 特権 EXEC モードを有効にします。                                                                                                    |
|       | 例:<br>Router> enable                                                                                                    | <ul> <li>プロンプトが表示されたら、パスワードを入力<br/>します。</li> </ul>                                                                                                    |
| ステップ2 | configure terminal                                                                                                    | グローバル構成モードを開始します。                                                                                                    |
|       | 例:<br>Router# configure terminal                                                                                                    |                                                                                                    |
| ステップ3 | voice register global または voice register pool <i>pool-tag</i><br>例:<br>Router(config)# voice register global<br>または<br>Router(config)# voice register pool 1 | 音声レジスタグローバル構成モードを開始して、<br>Cisco Unified CME でサポートされるすべての SIP 電<br>話機に対してパラメータを設定します。<br>または<br>音声レジスタプール コンフィギュレーション モー<br>ドを開始して、SIP 電話機の電話機固有パラメータ<br>を設定します |
| ステップ4 | reset<br>例:<br>Router(config-register-global)# reset<br>または<br>Router(config-register-pool)# reset                                                           | 最新の設定情報を取得するためのDHCPおよびTFTP<br>サーバへの接続を含めて、このルータに接続された<br>SIPを実行中のすべての電話機の完全なリブートを<br>実行します。<br>または<br>設定される個々の SIP 電話機の完全なリブートを実<br>行します。                      |
| ステップ5 | end<br>例:<br>Router(config-register-global)# end<br>または<br>Router(config-register-pool)# end                                                                 | 特権 EXEC モードに戻ります。                                                                                                    |

### SIP 電話機での restart コマンドの使用

1台以上の SIP 電話機の高速リブートおよび再登録を行うには、次の手順を実行します。

始める前に

• Cisco Unified CME 4.1 以降。

- mode Cisco Mobility Express コマンドが、Cisco Unified Cisco Mobility Express で有効化され ている必要があります。
- ・リブートする電話機が Cisco Unified CME ルータに接続されていること。

#### 手順の概要

- 1. enable
- **2**. configure terminal
- 3. voice register global または voice register pool pool-tag
- 4. restart
- 5. end

#### 手順の詳細

|               | コマンドまたはアクション                                                                                                 | 目的                                                                                                    |
|---------------|----------------------------------------------------------------------------------------------------|----------------------------------------------------------------------------------------------------|
| ステップ1         | enable                                                                                                    | 特権 EXEC モードを有効にします。                                                                                                    |
|               | 例:<br>Router> enable                                                                                         | <ul> <li>プロンプトが表示されたら、パスワードを入力<br/>します。</li> </ul>                                                                                                   |
| ステップ <b>2</b> | configure terminal<br>例:                                                                                     | グローバル構成モードを開始します。                                                                                                    |
|               | Router# configure terminal                                                                                   |                                                                                                    |
| ステップ3         | voice register global または voice register pool <i>pool-tag</i><br>例:<br>Router(config)# voice register global | 音声登録グローバル構成モードを開始して、<br>Cisco Unified CME でサポートされるすべての SIP 電<br>話機に対してパラメータを設定します。                                                                   |
|               | または                                                                                                    | または                                                                                                    |
|               | Router(config)# voice register pool 1                                                                        | 音声レジスタ プール コンフィギュレーション モー<br>ドを開始して、SIP 電話機の電話機固有パラメータ<br>を設定します。                                                                                    |
| ステップ4         | restart<br>例:<br>Router(config-register-global)# restart<br>または<br>Router(config-register-pool)# restart     | この Cisco Unified CME ルータに関連付けられたす<br>べての SIP 電話機の高速リブートを実行します。<br>DHCP サーバに接続して、最新情報を取得すること<br>は行われません。<br>または<br>設定される個々の SIP 電話機の高速リブートを実行<br>します。 |
| ステップ5         | end<br>例:<br>Router(config-register-global)# end                                                             | コンフィギュレーション モードを終了して、特権<br>EXEC モードを開始します。                                                                                                    |

| コマンドまたはアクション                      | 目的 |
|-----------------------------------|----|
| または                               |    |
| Router(config-register-pool)# end |    |

### 基本通話の確認

Cisco Unified CME の Cisco IP Phone が音声ポート経由でコールの発着信が可能であることを確認するには、次の手順を実行します。

- ステップ1 ローカル電話の動作をテストします。Cisco Unified CME ルータ上の電話機間でコールを発信します。
- ステップ2 Cisco Unified Cisco Mobility Express からローカルの発信先エリアの番号に通話を発信します。
- **ステップ3** このCisco Unified Cisco Mobility Express システム外の電話機から Cisco Unified Cisco Mobility Express の電話 機に通話を発信します。

## 電話機のリセットおよび再起動に関する機能情報

次の表に、このモジュールで説明した機能に関するリリース情報を示します。この表は、ソフ トウェア リリース トレインで各機能のサポートが導入されたときのソフトウェア リリースだ けを示しています。その機能は、特に断りがない限り、それ以降の一連のソフトウェアリリー スでもサポートされます。

プラットフォームのサポートおよびシスコソフトウェアイメージのサポートに関する情報を検 索するには、Cisco Feature Navigator を使用します。Cisco Feature Navigator にアクセスするに は、www.cisco.com/go/cfn に移動します。Cisco.com のアカウントは必要ありません。

| 機能名                                                  | Cisco Unified Cisco<br>Mobility Express のバー<br>ジョン | 機能情報                                                                                                    |
|------------------------------------------------------|----------------------------------------------------|----------------------------------------------------------------------------------------------------|
| Cisco Unified Cisco<br>Mobility Express TAPI<br>拡張機能 | 7.0(1)                                             | Cisco IOS コマンドを使用することで、フリーズ状態または同期されていないTAPIセッションの関連付けを解除して再確立します。この拡張機能は ephone-TAPI 登録エラー状態も自動的に処理します。 |

表 2: 電話機のリセットおよび再起動に関する機能情報

 翻訳について

このドキュメントは、米国シスコ発行ドキュメントの参考和訳です。リンク情報につきましては 、日本語版掲載時点で、英語版にアップデートがあり、リンク先のページが移動/変更されている 場合がありますことをご了承ください。あくまでも参考和訳となりますので、正式な内容につい ては米国サイトのドキュメントを参照ください。